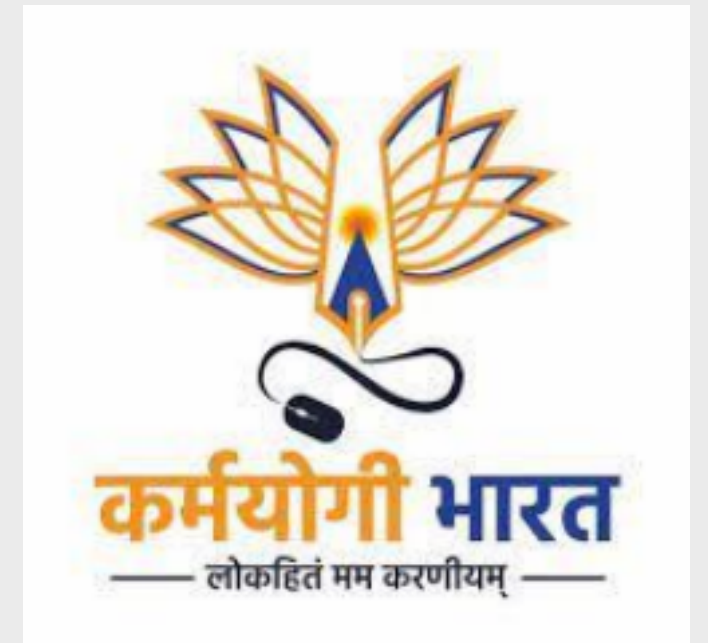

# SPV - USER MANUAL

User Manual Document Version: 1.1

## **Table of Contents**

| 1. Overview                               | 3  |
|-------------------------------------------|----|
| 2. Audience                               | 3  |
| 3. Key actors                             | 3  |
| 4. Pre-requisites                         | 3  |
| 5. SPV Portal                             | 4  |
| 5.1 Directory                             | 4  |
| 5.1.1 SPV admin: Onboarding a central MDO | 4  |
| 5.1.2 SPV admin: Onboarding a state       | 7  |
| 5.1.3 SPV admin: Onboarding a state admin | 9  |
| 5.2 Users                                 | 11 |
| 5.3 Roles and access                      | 12 |

# 1. Overview

The Special Purpose Vehicle (SPV) administrator is a key platform-level administrator function on the iGOT platform. The document describes how the SPV administrator can:

- 1. Onboard a central MDO, state
- 2. Onboard MDO admin, State Admin
- 3. Onboard other SPV Admin
- 4. Deactivate and Activate the SPV Admin

# 2. Audience

This user manual has been created to enable SPV Admin to leverage the SPV portal on the iGOT platform to create and manage MDO's and States.

# 3. Key actors

The key actors and roles in managing the SPV portal are the following:

| Actor     | Description                                                                                                   |
|-----------|----------------------------------------------------------------------------------------------------|
| SPV Admin | The SPV can onboard and organize the creation of ministries, departments and user flow across different MDO's |

# 4. Pre-requisites

In order to access the features of the SPV portal, SPV Admin user will need the following:

1. Access to SPV portal: A link to the appropriate SPV portal is needed.

For eg:

Karmayogi user portal link stage: <u>https://igotkarmayogi.gov.in/</u> SPV portal: <u>https://spv.igotkarmayogi.gov.in/</u>

2. Login credentials with the required roles.

Once the iGOT user account gets created, they will receive an email to reset the password. Users can use the above Karmayogi link to login to the Karmayogi portal.

After login to the Karmayogi user portal and clicking on the profile image on top right, users can see the link and access the various portals like the SPV portal, MDO portal,

CBP portal and the FRAC dictionary based on their roles. When an SPV Administrator login to the portal, they will see the following

| कर्मयोगी भारत                                                                                                    | <b>Q</b> Search for learning contents                                                                               |                                                                                   |                                                    |                                                                                 | 🔒 ili 🕅                             |
|----------------------------------------------------------------------------------------------------|----------------------------------------------------------------------------------------------------|-----------------------------------------------------------------------------------|----------------------------------------------------|---------------------------------------------------------------------------------|-------------------------------------|
|                                                                                                    | USS NETWORK CAREER CO                                                                                               | OMPETENCIES EVENTS •••                                                            | • More                                             |                                                                                 | T rakesh thampi<br>View Profile     |
| iGOT Karı<br>Transforn                                                                                                    | mayogi:<br>ning Governn                                                                                             | Learning hub<br>Al-driven learning path,<br>competency gaps with h<br>impact CBPs | matching<br>igh-                                   | Discussion hub<br>Focused forums fo<br>inheriting platform<br>promote peer lear | SPV Portal                          |
| iGOT-Karmayogi is a mobil<br>enable and incentivise mill<br>become better at their jobs<br>across government, and ac<br>for their careers. | e-first platform that will<br>ions of civil servants to<br>s, support their colleagues<br>hieve an ambitious vision | Events hub<br>A space to discover events of<br>every kind                         |                                                    | Networl Se<br>Intelligen<br>matching Sig<br>peers and                           | ttings<br>in-out                    |
|                                                                                                    |                                                                                                    | Career hub<br>Competency-driv<br>on smart contexts                                | en 'position' search, based<br>ual recommendations | Competency hub<br>Identifying competencies<br>domain, functional) requi         | (behavioural,<br>red for every role |

# 5. SPV Portal

SPV portal is to organize the creation of ministries, departments and user flow. As the user clicks on the "SPV portal" link from the profile drop down in the Karmayogi portal, they will navigate to the SPV portal. Only SPV admin will have access to the SPV portal.

## 5.1 Directory

SPV admin lands on the below screen after login.

## 5.1.1 SPV admin: Onboarding a central MDO

Follow the below steps to onboard an MDO

### 1. Click on the MDO tab

| र्खे कि कर्मयोगी भारत<br>र        |                                                                     |      |           | <b>↑</b> 11. 8º                             |
|-----------------------------------|---------------------------------------------------------------------|------|-----------|---------------------------------------------|
| स्विक उसने<br>Government of India | Directory<br><u>CBC</u> <u>CBP Providers</u> MDO STATE<br>Q. Search |      |           | Craite new                                  |
| Karmayogi Bharat                  | Department                                                          | Туре | Actions   |                                             |
| Directory                         | Capacity Building Commission                                        | cbc  | Edit info |                                             |
| Users                             |                                                                     |      |           | Items per page: 5 💌 1-1 of 1 < >            |
| Roles and access                  |                                                                     |      |           |                                             |
|                                   |                                                                     |      |           | © Copyright 2020 -2021   About Us   Privacy |

# 2. Click on "Create new"

| अर्थ कर्मयोगी भारत                 |                                                 |      |           | 🏫 ılı 💌                                     |
|------------------------------------|-------------------------------------------------|------|-----------|---------------------------------------------|
| सन्देश जन्म<br>Government of India | Directory CBC CBP Providers MDO STATE Q. Search |      |           | Create new                                  |
| Karmayogi Bharat                   | Department                                      | Туре | Actions   |                                             |
| Directory                          | NADT(National Academy of Direct Taxes)          | mdo  | Edit info |                                             |
| Directory                          | Rashtriya Ispat Nigam Limited                   | mdo  | Edit info |                                             |
| Users                              | Ministry of Road Transport and Highways         | mdo  | Edit info |                                             |
| Roles and access                   | JAGJIVAN RAM RAILWAY PROTECTION FORCE ACADEMY   | mdo  | Edit info |                                             |
|                                    | MoEFCC                                          | mdo  | Edit info |                                             |
|                                    |                                                 |      |           | Items per page: 5 💌 1 - 5 of 197 < 📏        |
|                                    |                                                 |      |           |                                             |
|                                    |                                                 |      |           | © Copyright 2020 -2021   About Us   Privacy |

3. Choose the Ministry from the list

| Bis is and access     Bis is information     Bis is and access     Bis is and access     Bis is an access     Bis is an access     Bis is an access     Bis is an access     Bis is an access     Bis is an access     Bis is a access     Bis is a access     Bis is a access     Bis is a access     Bis is a access     Bis is a access     Bis is a access     Bis is a access     Bis is a access     Bis is a access     Bis is a access     Bis | अर्हे कर्मयोगी भारत                                                                                      |                                                                                                    | <b>≜</b> i6 | RP |  |
|----------------------------------------------------------------------------------------------------|----------------------------------------------------------------------------------------------------|----------------------------------------------------------------------------------------------------|-------------|----|--|
|                                                                                                    | Covernment of India<br>Covernment of India<br>Karmayogi Bharat<br>Directory<br>Users<br>Roles and access | Basic information<br>Ministry *<br>Select your ministry<br>Ministry of Law and Justice<br>National Commission for Scheduled Tribes (NCST)<br>Ministry of Power<br>Ministry of Information and Broadcasting<br>Ministry of Micro Small and Medium Enterprises |             |    |  |
|                                                                                                    |                                                                                                    |                                                                                                    |             |    |  |

4. Choose the Department from the list

| कर्मयोगी भारत                                              |                                                                                                    | <b>A</b> | ılı   | RP      |  |
|------------------------------------------------------------|----------------------------------------------------------------------------------------------------|----------|-------|---------|--|
| स्वयंश्व जन्म<br>Government of India                       | Basic information Ministry* Ministry of Information and Broadcasting Department                                                                             |          |       |         |  |
| Karmayogi Bharat<br>Directory<br>Users<br>Roles and access | Department       Belect your department       National Film Development Corporation Ltd       NA       Doordarshan       CBFC       CBFC Thiruwananthupuram |          |       |         |  |
|                                                            | © Copyright 2020-202                                                                                                    | 1   Abo  | ut Us | Privacy |  |

5. Choose the Organization from the list

| अही कम्प्रिमी भारत                                   |                                                                                                    | <b>A</b> th 🔤                         | I       |
|------------------------------------------------------|----------------------------------------------------------------------------------------------------|---------------------------------------|---------|
| south and<br>Government of India<br>Karmayogi Bharat | Basic information<br>Ministry*<br>Ministry of information and Broadcasting<br>Department<br>All India Radio |                                       |         |
| Directory                                            | Organisation                                                                                                |                                       |         |
| Users                                                | select your organisation                                                                                    |                                       |         |
| Roles and access                                     | ALL INDIA RADIO BHAGALPUR                                                                                   |                                       |         |
|                                                      | ALL INDIA RADIO KOLKATA                                                                                     |                                       |         |
|                                                      | Civil Construction Wing All India Radio                                                                     |                                       |         |
|                                                      | ALL INDIA RADIO CUTTACK                                                                                     |                                       |         |
|                                                      | AIR IAMSHEDPUR                                                                                              |                                       |         |
|                                                      | · · · · · · · · · · · · · · · · · · ·                                                                       |                                       |         |
|                                                      |                                                                                                    |                                       |         |
|                                                      |                                                                                                    |                                       |         |
|                                                      |                                                                                                    |                                       |         |
|                                                      |                                                                                                    | © Copyright 2020 -2021   About Us   F | Privacy |

## 6. Click on create

| कर्मयोगी भारत                    |                                                                                  | <b>A</b> ili | RP           |   |
|----------------------------------|----------------------------------------------------------------------------------|--------------|--------------|---|
| Event and<br>Government of India | Basic information Ministry * Ministry of Information and Broadcasting Department |              |              |   |
| Karmayogi Bharat                 | All India Radio                                                                  |              |              |   |
| Directory<br>Users               | Organisation ALL INDIA RADIO BHAGALPUR                                           |              |              |   |
| Roles and access                 | Crode                                                                            |              |              |   |
|                                  | © Copyright 2020-202                                                             | L   About I  | Js   Privacy | y |

# 5.1.2 SPV admin: Onboarding a state

This section covers the steps involved in onboarding a state and state administrator.

- 1. Login to the SPV portal.
- 2. Click on the State tab. Through this tab, the SPV administrator can onboard states, and edit/view the states that are already onboarded.

| क्षे क्र कर्मयोगी भारत              |                                                       |       |                 | ft th 😰                        |
|-------------------------------------|-------------------------------------------------------|-------|-----------------|--------------------------------|
| स्वयेत जस्ते<br>Government of India | Directory<br>CBC CBP Providers MDO STATE<br>Q. Search |       |                 | Greate new                     |
| Karmayogi Bharat                    | Department                                            | Туре  | Actions         |                                |
| Directory                           | JAMMU & KASHMIR                                       | state | Edit info       |                                |
| Directory                           | KARNATAKA                                             | state | Edit info       |                                |
| Users                               | GOA                                                   | state | Edit info       |                                |
| Roles and access                    | TRIPURA                                               | state | Edit info       |                                |
|                                     | KERALA                                                | state | Edit info       |                                |
|                                     |                                                       |       | Items per page: | 5 💌 1-5 of 20 < >              |
|                                     |                                                       |       |                 |                                |
|                                     |                                                       |       |                 |                                |
|                                     |                                                       |       |                 |                                |
|                                     |                                                       |       |                 |                                |
|                                     |                                                       |       | © Copyright:    | 2020-2021   About Us   Privacy |

3. Click on "Create new" to create a new state/union territory.

| Finite and<br>Government of India | CBC CBP Providens MDO STATE Q, Search |       |           | Create new                        |
|-----------------------------------|---------------------------------------|-------|-----------|-----------------------------------|
|                                   | Department                            | Туре  | Actions   |                                   |
| Directory                         | DADRA & NAGAR HAVELI                  | STATE | Edit info |                                   |
| Users                             | TELANGANA                             | STATE | Edit Info |                                   |
| Roles and access                  | PUNJAB                                | STATE | Edit info |                                   |
| Moderation                        | BIHAR                                 | STATE | Edit info |                                   |
|                                   | MADHYA PRADESH                        | STATE | Edit info |                                   |
|                                   |                                       |       |           | Items per page: 5 💌 1-5 of 23 < 🗲 |
|                                   |                                       |       |           |                                   |

4. Choose the state from the dropdown list.

| Sovernment of India | Basic information State * Select your state UTTAR PRADESH JAMMU & KASHMIR |
|---------------------|---------------------------------------------------------------------------|
| Directory           | TRIPURA                                                                   |
| Users               | LADAKH                                                                    |
| Roles and access    | MECHALAYA                                                                 |
| Moderation          | ×                                                                         |
|                     |                                                                           |
|                     |                                                                           |
|                     |                                                                           |
|                     |                                                                           |
|                     |                                                                           |
|                     |                                                                           |
|                     |                                                                           |
|                     |                                                                           |
|                     |                                                                           |

## 5. Click on create

| Facilit and<br>Government of India | Basic information<br>State *<br>JAMMU & KASHMIR |
|------------------------------------|-------------------------------------------------|
|                                    | Create Cancel                                   |
| Directory<br>Users                 |                                                 |
| Roles and access                   |                                                 |
| Moderation                         |                                                 |
|                                    |                                                 |

# 5.1.3 SPV admin: Onboarding a state admin

Once a state is created, the SPV administrator can onboard a state administrator for that state.

- 1. Login to the SPV portal
- 2. Click on the state tab

| Territo and<br>Government of India | CBC CBP Providers MDO STATE  |      |           | Gestenew                         |
|------------------------------------|------------------------------|------|-----------|----------------------------------|
|                                    | Department                   | Type | Actions   |                                  |
| Directory                          | Capacity Building Commission | CBC  | Edit info |                                  |
| Users                              |                              |      |           | litems per page: 5 👻 1-1of 1 < > |
| Roles and access                   |                              |      |           |                                  |
| Moderation                         |                              |      |           |                                  |
|                                    |                              |      |           |                                  |
|                                    |                              |      |           |                                  |
|                                    |                              |      |           |                                  |
|                                    |                              |      |           |                                  |
|                                    |                              |      |           |                                  |
|                                    |                              |      |           |                                  |
|                                    |                              |      |           |                                  |
|                                    |                              |      |           |                                  |
|                                    |                              |      |           |                                  |
|                                    |                              |      |           |                                  |
|                                    |                              |      |           |                                  |
|                                    |                              |      |           |                                  |

3. Click on the state for which the administrator needs to be onboarded.

| For the second second s | Directory<br>CBC CBPProviders MDO STATE<br>Q Search |       |                      | Create new         |
|----------------------------------------------------------------------------------------------------|-----------------------------------------------------|-------|----------------------|--------------------|
| Directory                                                                                                    | Department<br>DADRA & NAGAR HAVELI                  | STATE | Actions<br>Edit info |                    |
| Users                                                                                                    | TELANGANA                                           | STATE | Edit Info            |                    |
| Roles and access                                                                                                    | PUNJAB                                              | STATE | Edit info            |                    |
| Moderation                                                                                                    | BIHAR                                               | STATE | Edit info            |                    |
|                                                                                                    | MADHYA PRADESH                                      | STATE | Edit Info            |                    |
|                                                                                                    |                                                     |       |                      | litems per page: 5 |
|                                                                                                    |                                                     |       |                      |                    |

#### 4. Click on "Create user"

|                  | DIRECTORY > STATE > TELANGANA > |                              |
|------------------|---------------------------------|------------------------------|
| Users            | Q, Search                       | Create user Add admin        |
| Roles and access | No user information found       | noperpark <u>5</u> − 0d0 < > |
|                  |                                 |                              |
|                  |                                 |                              |
|                  |                                 |                              |
|                  |                                 |                              |

5. Enter the mandatory fields and choose the role(s). Note: Typically, the state administrator is expected to be a government official. In such cases, it makes sense to enable the PUBLIC role along with the STATE\_ADMIN role. The PUBLIC role gives the government official access to the Karmayogi/learning portal as well.

| स्वितं अपने<br>सन्वेतं अपने<br>Government of India | User details<br>Fixt name "<br>Type here |
|----------------------------------------------------|------------------------------------------|
| Directory                                          | Last name "<br>Type here                 |
| Users<br>Roles and access                          | Email * Type here                        |
| Moderation                                         | Department *                             |
|                                                    | Roles "                                  |
|                                                    | STATE_ADMIN                              |
|                                                    | Create user Cancel                       |
|                                                    |                                          |
|                                                    |                                          |
|                                                    |                                          |

## 6. Click on "Create user"

|                  | DIRECTORY > STATE > DELHI > |                     |                                |
|------------------|-----------------------------|---------------------|--------------------------------|
| Users            | Q Search                    |                     | Create user Add admin          |
| Roles and access | Full name                   | Email               | Roles                          |
|                  | tiruva sampba               | test113@yopmail.com | PUBLIC, STATE_ADMIN            |
|                  |                             |                     | Items per page: 5 1-1 of 1 < > |
|                  |                             |                     |                                |
|                  |                             |                     |                                |
|                  |                             |                     |                                |
|                  |                             |                     |                                |
|                  |                             |                     |                                |
|                  |                             |                     |                                |
|                  |                             |                     |                                |
|                  |                             |                     |                                |
|                  |                             |                     |                                |
|                  |                             |                     |                                |
|                  |                             |                     |                                |
|                  |                             |                     |                                |
|                  |                             |                     |                                |
|                  |                             |                     |                                |
|                  |                             |                     |                                |

Note: Since state administrators enjoy administrative privileges and responsibilities, it is critical that they are trained and informed about their onboarding, portal/platform usage and their responsibilities on the platform.

## 5.2 Users

As the SPV admin clicks on the 'Users' option in the left side menu, there will be two tabs in the home screen as :

- 1. Active SPV admins who are active
- 2. Inactive SPV Admins who have been made inactive by the another SPV admin

| स्वितं अर्थ<br>हल्पेय जर्थ<br>Government of India | Users<br>Active Inactive<br>Q. Search |                             |                   | Create user                       |
|---------------------------------------------------|---------------------------------------|-----------------------------|-------------------|-----------------------------------|
|                                                   | Full name                             | Email                       | Roles             | Actions                           |
| Directory                                         | Jenifer Ramsingh                      | jenismart611@gmail.com      | PUBLIC            |                                   |
| Users                                             | testone one                           | testoneone@yopmail.com      | PUBLIC, SPV_ADMIN |                                   |
| Roles and access                                  | spv new                               | spv-new1@yopmall.com        | PUBLIC, SPV_ADMIN |                                   |
| Moderation                                        | Sreerag Sajeesh                       | sreerag.sajeesh@tarento.com | PUBLIC, SPV_ADMIN |                                   |
|                                                   | Karthik SPV User                      | karthik-spv@yopmail.com     | PUBLIC, SPV_ADMIN |                                   |
|                                                   |                                       |                             |                   | items per page: 5 💌 1-5 of 43 < 🗲 |
|                                                   |                                       |                             |                   |                                   |
|                                                   |                                       |                             |                   |                                   |
|                                                   |                                       |                             |                   |                                   |
|                                                   |                                       |                             |                   |                                   |
|                                                   |                                       |                             |                   |                                   |
|                                                   |                                       |                             |                   |                                   |
|                                                   |                                       |                             |                   |                                   |
|                                                   |                                       |                             |                   |                                   |

SPV admin can create another SPV Admin by clicking on the "Create new" button, then lands on the below screen. As the admin enters details in all the fields and clicks on "Create user", a new SPV Admin will be created.

| ~~~~~~~~~~~~~~~~~~~~~~~~~~~~~~~~~~~~~~ |                  |        |
|----------------------------------------|------------------|--------|
| WSV -                                  | User details     |        |
|                                        | First name "     |        |
| सत्यमेव जपते<br>Government of India    | Type here        |        |
|                                        | Last name *      |        |
| Directory                              | Type here        |        |
| Users                                  | Email *          |        |
| Roles and access                       | Type here        |        |
| Moderation                             | Department *     |        |
|                                        | Karmayogi Bharat |        |
|                                        |                  |        |
|                                        | Roles*           | _      |
|                                        | SPV_ADMIN        |        |
|                                        | POBLIC           | Cancel |
|                                        |                  | Carton |
|                                        |                  |        |
|                                        |                  |        |
|                                        |                  |        |
|                                        |                  |        |
|                                        |                  |        |

# 5.3 Roles and access

SPV admin lands on the below screen by clicking on the "Roles and access" menu in the left pane.

| Territor and<br>Government of India | Roles and access Q. Search Role | Number of usies |                                          |
|-------------------------------------|---------------------------------|-----------------|------------------------------------------|
|                                     | SPV_ADMIN                       | 29              |                                          |
| Directory                           |                                 |                 | litems per page: <u>5</u> ▼ 1-1 of 1 < > |
| Users                               |                                 |                 |                                          |
| Roles and access                    |                                 |                 |                                          |
| Moderation                          |                                 |                 |                                          |
|                                     |                                 |                 |                                          |
|                                     |                                 |                 |                                          |
|                                     |                                 |                 |                                          |
|                                     |                                 |                 |                                          |
|                                     |                                 |                 |                                          |
|                                     |                                 |                 |                                          |
|                                     |                                 |                 |                                          |
|                                     |                                 |                 |                                          |
|                                     |                                 |                 |                                          |
|                                     |                                 |                 |                                          |
|                                     |                                 |                 |                                          |
|                                     |                                 |                 |                                          |
|                                     |                                 |                 |                                          |
|                                     |                                 |                 |                                          |

It displays the list of roles and access for the users under logged in SPV. As the user clicks on SPV\_Admin, they will see the users for that particular role.

|                     | Roles and access 3 SPV_ADMIN<br>Q. Search |                             |                                              |
|---------------------|-------------------------------------------|-----------------------------|----------------------------------------------|
| Government of India | Full name                                 | Email                       | Roles                                        |
|                     | testone one                               | testoneone@yopmall.com      | PUBLIC, SPV_ADMIN                            |
| Directory           | sprinew                                   | spv-new1@yopmail.com        | PUBLIC, SPV_ADMIN                            |
| Users               | Sreerag Sajeesh                           | sreerag.sajeesh@tarento.com | PUBLIC, SPV_ADMIN                            |
| Roles and access    | Karthik SPV User                          | karthik-spv@yopmail.com     | PUBLIC, SPV_ADMIN                            |
| Moderation          | Jenifer Ramsingh                          | jenismart608@gmail.com      | PUBLIC, SPV_ADMIN                            |
|                     |                                           |                             |                                              |
|                     |                                           |                             | Items per page: 5 💌 1 - 5 of 29 < 💙          |
|                     |                                           |                             | itemsperpage. <u>5</u> 1-5ot29 < 🕻           |
|                     |                                           |                             | tensparpage <u>s</u> 1-56/29 < >             |
|                     |                                           |                             | ttenspærsgæ <u>s</u> 1-5øf29 《 ≯             |
|                     |                                           |                             | ttenspærgage <u>s</u> 1-5ør20 《 ≯            |
|                     |                                           |                             | ttenspærgige <u>s</u> - 1-5øf29 《 ≯          |
|                     |                                           |                             | паназаницан <u>з</u> • 1-54/39 <b>∢ &gt;</b> |
|                     |                                           |                             | полозограда <u>+</u> 1-59739 ( <b>&gt;</b>   |
|                     |                                           |                             | полозогарда <u>-</u> 1-59739 🤇 <b>&gt;</b>   |
|                     |                                           |                             | полоргарда <u>-</u> 1-59739 🤇 🗲              |